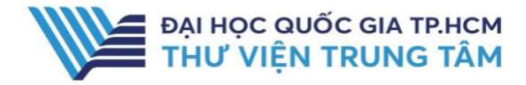

IG PUBLISHING

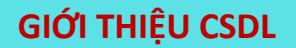

CSDL gồm sách điện tử về khoa học xã hội và nhân văn, luật, y học, nghiên cứu châu Á, quản trị kinh doanh của nhà xuất bản IG.

#### PHẠM VI TRUY CẬP

1.200 sách điện tử từ năm 2008

### HƯỚNG DẫN ĐĂNG NHẬP

B1: Truy cập: <u>http://www.vnulib.edu.vn/</u>
B2: Nhấn chọn "Cơ sở dữ liệu trực tuyến"
B3: Chọn CSDL IG Publishing →
Nhấn "Đăng nhập"
B4: Nhập "Username" và "Password"

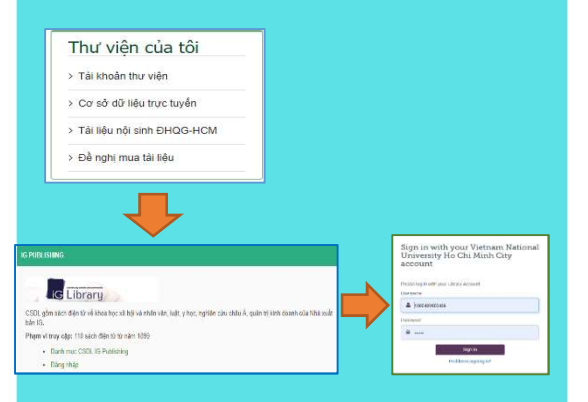

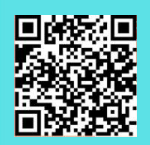

Hỗ TRỢ E-mail: phucvu@vnuhcm.edu.vn Hotline/Zalo: 0396831160 Điện thoại: 028 37242181- 2935

# HƯỚNG DẪN SỬ DỤNG CSDL IG PUBLISHING

### HƯỚNG DẪN TRA CỨU

#### **Basic Search**

Phương pháp tìm kiếm nhanh bằng từ khóa, nhan đề tạp chí. Kết quả tìm kiếm sẽ chính xác hơn khi từ khóa được đặt trong dấu ""

| Title 🗸                                                     | Economic                                                                                                    | NHẬP TỪ KHÓA CẦN TÌM                                                                                                    |                                                                                                    |                                                                                                    | Search                                                                                               |
|-------------------------------------------------------------|----------------------------------------------------------------------------------------------------|----------------------------------------------------------------------------------------------------|----------------------------------------------------------------------------------------------------|----------------------------------------------------------------------------------------------------|----------------------------------------------------------------------------------------------------|
| Show all titles                                             | Show all BISAC cat                                                                                                    | egory                                                                                                    |                                                                                                    | A                                                                                                    | M.                                                                                                   |
| Results 1 - 10                                              | 0 of 33 (1.020 second<br>4                                                                                                    | <sup>55)</sup> KếT QUẢ HIỂN THỊ                                                                                                    | Sort by Relevance *                                                                                                    |                                                                                                    |                                                                                                    |
| The Consenties<br>Crime and the<br>Australia of the<br>Dook | Madjd-Sadj<br>Business Ex<br>This book wil<br>criminal beha<br>affect the wic<br>Read Do                                               | nics of Crime<br>adi, Zagros<br>pert Press, 2013 ; English ; 208 Pages<br>I guide the reader to a better understanding of effe<br>wice; Dusiness managers can use this information to<br>der society.<br>Dury Cr TAI VE<br>Bownload EPUD Add to saved iti                                                                                                    | sctive public policy designed to reduce crim<br>o either reduce criminal activity in their own                                                                                                    | inality. By understanding how incentive mee<br>enterprise or to understand how unethical                                                                                                    | chanisms affect<br>business decisions                                                                |
| Banatasi ang ang ang ang ang ang ang ang ang ang            | Statistics for<br>Naghshpou<br>Business Exp<br>Statistics is th<br>to students is<br>However, as 1<br>are construct<br>policy. Statist | r. Economics<br>r, Shahdad<br>pert Press, 2012; English; 214 Pages<br>re branch of mathematics that deals with real life pr<br>inct compatible with the way the economics that<br>this book demonstrates, neither is necessary. The be<br>de within the field of economics, thus eliminating to<br>iss is not more difficult than economics. Anyone the<br>window PDP Download EPUB Add to saved its | roblems. As such, it is an essential tool for e<br>and learn. The problem is worsened by the<br>cock is written in simple English with minima<br>the difficulty of learning statistics with examp<br>at can comprehend economics can underst | conomists. Unfortunately, the way the conc<br>use of mathematical jargon and complex d<br>luse of symbols. All the examples and ever<br>been from Fields what have no relation to bus<br>and and use statistics successfully. The book | ept is introduced<br>lerivations.<br>cises in the book<br>iness, politics, or<br>kutilizes Microsoft |

#### **Advanced Search**

Tìm kiếm nâng cao đưa ra một số tiêu chí giúp người sử dụng có thể tìm theo từ khóa chính xác hơn bằng cách sử dụng các toán tử Bool như: AND, OR, NOT. Ngoài ra, giao diện tìm kiếm nâng cao còn giúp giới hạn hoặc/và mở rộng phạm vi tìm kiếm như: thời gian xuất bản tài liệu, tác giả của tài liệu,...

| AC catego | <u>ory</u> | Adv   | and | ed search Search   | <u>history</u> | Recent view          | Saved list | <u>User guide</u> | Personal account | <u>Sign o</u> |
|-----------|------------|-------|-----|--------------------|----------------|----------------------|------------|-------------------|------------------|---------------|
|           |            |       |     |                    |                |                      |            |                   |                  |               |
| lvanced   | se         | arch  |     |                    |                |                      |            |                   |                  |               |
|           |            | Title | ~   | "Economic" ĐIỀN TH | ÔNG TIN CH     | H TIẾT VỀ TÀI LIÊU C | ÂN TÌM     |                   |                  |               |
| AND       | *          | Title | ~   | "Investment"       |                |                      |            |                   |                  | Remov         |
|           |            |       |     |                    |                |                      |            |                   |                  |               |

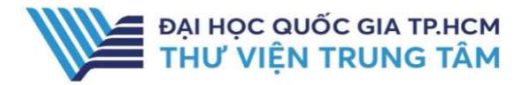

## HƯỚNG DẪN SỬ DỤNG CSDL IG PUBLISHING

## TIỆN ÍCH

#### **BISAC CATEGORY**

Danh mục các lĩnh vực được liệt kê, người dùng có thể lựa chọn lĩnh vực phù hợp. Từ các lĩnh vực khái quát sẽ có các chủ đề liên quan để lĩnh vực đó.

| BISAC category                     |                          |                |                                |                    |  |
|------------------------------------|--------------------------|----------------|--------------------------------|--------------------|--|
|                                    |                          |                |                                |                    |  |
| Enter search terms to find         | BISAC category           |                |                                | Search             |  |
|                                    |                          |                |                                |                    |  |
| Body, Mind & Spirit                | Business & Economics     | Computers      | Education                      | Games & Activities |  |
| Health & Fitness                   | History                  | Humor          | Language Arts & Disciplines    | Law                |  |
| Mathematics                        | Medical                  | Music          | Nature                         | Political Science  |  |
| Psychology                         | Reference                | Science        | Self-Help                      | Social Science     |  |
| Sports & Recreation                | Technology & Engineering | Transportation | Travel                         |                    |  |
| Computers<br>Artificial Intelligen | <u>ce</u>                |                | Computer Lite                  | <u>eracy</u>       |  |
| Cybernetics                        |                          |                | Electronic Commerce            |                    |  |
| Internet                           |                          |                | Management Information Systems |                    |  |
| Software Developr                  | ment & Engineering       |                |                                |                    |  |

#### SAVE LIST

Thêm những tài liệu hay, có giá trị cho những đăng nhập tiếp theo có thể tiếp tục truy cập vào mục Save List

| Results 1 - 10 of 33 (1076 seconds)           1         2         2         4   Soft by Relevance •                                                                                                    |                                                                                                    |
|----------------------------------------------------------------------------------------------------|----------------------------------------------------------------------------------------------------|
| The Economics of Crime         Magid-Sadjadi, Zagros         Business Expert Press, 2013 ; English ; 208 Pages         This book will guide the reader to a better understanding of effective public policy designed to reduce criminality. By understanding how incominate behavior, business managers can use this information to either reduce criminal activity in their own enterprise or to understand how affect the wider society.         Magid       Read       Download EPUB       Add to saved list | ESAGE_statepoor:       Advanced_state)       Search histor:       Search list:       Marcoulde       Personnal account       Sign_cod         Exact list:       Inpert         Sourced list:       Personnal account       Sign_cod         Marcounde       Repression for Economics       Personnal account       Sign_cod         Marcounde       Repression for Economics       Personnal account       Sign_cod         Subject on adjustic at the most economicy used statistical method in the world. It is used in accounts and many other fasts. This back is suitable for all business:         Exact list:       Personnal accounts       Personnal accounts         Exact list:       Statistics for Economics       Personnal accounts       Personnal accounts         Exact list:       Statistics for Economics       Personnal accounts       Personnal accounts         Exact list:       Statistics for Economics       Personnal accounts       Personnal accounts         Exact list:       Statistics for Economics       Personnal accounts       Personnal accounts         Exact list:       Statistics for Economics       Personnal accounts       Personnal accounts         Exact list:       Statistics for Economics       Personnal accounts       Personnal accounts         Exact list:       Statistics for Economorics       Personnal accounts <t< th=""></t<> |